## Homelink/Online Banking Instructions

How to log in to Homelink/Online Banking for the first time:

- **Step #1:** Go to our homepage at www.weldccu.com.
- Step #2: Click on Online Banking button located in upper right corner.
- Step #3: Click on "Not a user? Click here to enroll." located in upper right corner.
- Step #4: Read the Homelink Terms and Conditions and click on button - I Agree. For the next step you will need to have your account number, Social Security number and the email address you have on file with us.
- Step #5: Enter Social Security number, Account Number and Email Address. Click Continue.
- Step #6: Enter your name, home address, and date of birth. Click Submit button.
- Step #7: Read screen and click on the Send Email Verification button.
- Step #8: Go to your personal email. Click on the link provided in the email to continue your enrollment process. *This must be done within 1 hour of starting your enrollment.*
- Step #9: Select a user name and click the submit button.
- Step #10: Congratulations! Read the screen, note your current (temporary) PASSWORD exactly as it appears on screen. The password is CaSe SensiTive. Click on login button.
- Step #11: Read Homelink Terms and Conditions click the box beside *I Agree*, then click Accept Button.
- Step #12: Change your Homelink Password. Click Continue button.
- Step #13: Select Personal Icon, click next for more images. Click Submit button.
- Step #14: Read Security features, click continue.
- Step #15: Answer 3 Verification Questions, click submit, read your questions and answers, click confirm button.
- Step #16: Click Continue
- Step #17: Next write a Password Reset question and the answer.

Important Reminders about HomeLink:

• Be sure to *Log Out* of your session before exiting the internet and leaving your computer.